- PASOS A SEGUIR PARA LOS MAESTROS SELECCIONADOS EN EL PRIMER GRUPO DE EVALUACION DE DESEMPEÑO DOCENTE 2015, SI SE PRESENTA ALGUNA DE LA SIGUIENTES SITUACIONES:
  - ✓ DIFERENTE CORREO ELECTRONICO AL QUE VIENE NOTIFICADO OFICIALMENTE.
  - ✓ ANTIGÜEDAD FUERA DEL RANGO SELECCIONADO
  - ✓ LA MATERIA A EVALUAR (NIVEL MEDIO SUPERIOR).
- 1. INGRESAR EN GOOGLE A LA PÁGINA DE LA SEV (<u>www.sev.gob.mx</u>).
- 2. SELECCIONAR OFICIALIA MAYOR.
  - IR A SERVICIOS EN LINEA.
  - DAR CLICK EN: CONSULTA DE PERSONAL SELECCIONADOS EN EL PRIMER GRUPO PARA LA EVALUACION DE DESEMPEÑO 2015.
- 3. INGRESAR CON EL USUARIO Y CONTRASEÑA DE INNOVA NOMINA.
  - REVISAR DATOS DEL PERSONAL A EVALUAR.
    - SELECCIONAR LOS DATOS CORRECTOS, QUE NINGÚN CAMPO QUEDE VACIO.
    - SI ALGÚN DATO ESTA INCORRECTO, REPÓRTARLO AL DIRECTOR DEL PLANTEL Y/O ENCARGADO DEL SIPSEV (PARA QUE HAGA LA CORRECCIÓN EN PLANTILLA, DE LO CONTRARIO NO PODRÁ CONTINUAR CON DICHO PROCESO).
    - PARA LOS DOCENTES DEL NIVEL MEDIO, SELECCIONAR LA ASIGNATURA QUE IMPARTIÓ EN EL SEMESTRE CONCLUIDO Y EN LA CUAL DESEA SER EVALUADO.
- 4. EN OBSERVACIONES, SEÑALAR LA SITUACIÓN ESPECIAL POR LA CUAL NO DESEA SER EVALUADO:
  - MI ANTIGÜEDAD NO SE ENCUENTRA DENTRO DEL RANGO DE 6 A 20 AÑOS.
  - CUENTO CON LICENCIA POR ENFERMEDAD, BECA COMISION O POR ASUNTOS PARTICULARES (DENTRO DEL PERIODO DEL CICLO ESCOLAR 2014-2015 PARA EDUCACIÓN BÁSICA, Y EDUCACIÓN MEDIA SUPERIOR DENTRO DEL SEMESTRE 2015-2015).
    - **NOTA**: TENER DOCUMENTO PROBATORIO Y REMITIRLO A LA ORGANIZACIÓN SINDICAL.
  - NO LABORO EN EL CENTRO DE TRABAJO EN EL QUE FUI NOTIFICADO.
- 5. GUARDAR DATOS.
- 6. GENERAR NOTIFICACIÓN (IMPRIMIR OFICIO).